### TOF HV/LV and Slow Control documentation

Bertrand H.J. Biritz

November 8, 2010

This document

## Contents

| 1 | Intr | oduction 6                    |
|---|------|-------------------------------|
|   | 1.1  | TOF HV and LV overview        |
|   | 1.2  | High voltage                  |
|   |      | 1.2.1 HV mainframe and boards |
|   |      | 1.2.2 HV distribution boxes   |
|   |      | 1.2.3 HV cables               |
|   | 1.3  | LV                            |
|   |      | 1.3.1 LV supplies             |
|   |      | 1.3.2 LV cables               |
|   | 1.4  | NPS switches                  |
|   | 1.5  | Networking                    |
|   |      | 1.5.1 Accessing tofp          |
| 2 | Con  | trol Interface 16             |
|   | 2.1  | Supply provided interfaces    |
|   | 2.2  | LabVIEW                       |
|   | 2.3  | <b>EPICS</b>                  |
|   |      | 2.3.1 HV IOC                  |
|   |      | 2.3.2 LV IOC                  |
|   | 2.4  | EPICS add-ons                 |
|   |      | 2.4.1 Sequencer               |
|   |      | 2.4.2 autosave                |
|   |      | 2.4.3 MEDM                    |
|   |      | 2.4.4 Alarm Handler           |
|   |      | 2.4.5 Channel Archiver        |
|   | 2.5  | Shell scripts                 |
|   |      | -                             |

| 3 | How to                                                     | 17 |
|---|------------------------------------------------------------|----|
|   | 3.1 Powering up TOF from a cold start                      | 17 |
|   | 3.2 Recovering from a power dip                            | 24 |
|   | 3.3 HV IOC lost and regained communication with main frame | 24 |
|   | 3.4 Swapping a "tray" LV supply                            | 24 |
|   | 3.5 Swapping a "tray" LV channel                           | 24 |
|   | 3.6 Swapping the "THUB" LV supply                          | 27 |
|   | 3.7 Swapping a "THUB" LV channel                           | 27 |
|   | 3.8 "Swapping" a HV channel                                | 27 |
|   | 3.9 Tracking down bad channels                             | 28 |
|   | 3.10 Swapping a HV board                                   | 28 |
|   | 3.11 Sending a HV board to CAEN                            | 30 |
| A | HV equipment                                               | 31 |
| B | LV equipment                                               | 32 |
| С | Who's who                                                  | 33 |

## **List of Figures**

| Schematic side view of a MRPC module                         | 7                                                                                                    |
|--------------------------------------------------------------|----------------------------------------------------------------------------------------------------|
| TOF tray without top cover                                   | 7                                                                                                    |
| TOF tray layout for Run 7 through Run 9                      | 8                                                                                                    |
| TOF tray position numbers for the West side                  | 9                                                                                                    |
| TOF tray position numbers for the East side                  | 10                                                                                                    |
| Important components of SY1527 mainframe, the LC version has |                                                                                                    |
| no built-in display or front panel buttons.                  | 12                                                                                                    |
| Important components of SY1527 mainframe, the LC version has |                                                                                                    |
| no built-in display or front panel buttons.                  | 13                                                                                                    |
| Front panel of an A1534 HV board                             | 14                                                                                                    |
| TOF Main GUI interface with both the HV and LV off           | 22                                                                                                    |
| TOF light weight LV GUI interface with all LV off            | 23                                                                                                    |
|                                                              | Schematic side view of a MRPC moduleTOF tray without top coverTOF tray layout for Run 7 through Run 9TOF tray position numbers for the West sideTOF tray position numbers for the East sideTOF tray position numbers for the East sideImportant components of SY1527 mainframe, the LC version hasno built-in display or front panel buttons.Important components of SY1527 mainframe, the LC version hasno built-in display or front panel buttons.Front panel of an A1534 HV boardTOF Main GUI interface with both the HV and LV offTOF light weight LV GUI interface with all LV off |

## **List of Tables**

| 1.1 | Summary table of LV and HV requirements         | 11 |
|-----|-------------------------------------------------|----|
| 3.1 | Devices controlled by <i>tofpnps</i> NPS        | 18 |
| 3.2 | Devices controlled by <i>tofrnps</i> NPS        | 19 |
| 3.3 | Devices controlled by <i>tofnps1</i> NPS in 1B4 | 25 |
| 3.4 | Devices controlled by <i>tofnps2</i> NPS in 1C1 | 25 |

### **Chapter 1**

### Introduction

UCLA signed up for providing not only the low voltage (LV) and high voltage (HV) for the Time-of-Flight (TOF) detector but also the slow control interface<sup>1</sup> for controlling these supplies from the STAR control room.

I joined the nuclear physics group at UCLA as a graduate student in summer of 2006 and worked on this hardware project under the supervision of Vahe Ghazikhanian, the senior researcher of the group. In January 2008 I took over the role of sub-system manager when Vahe left the group. I continued working on this project until I graduate in summer 2010, at which point I was asked to write this summary document. The hope is to pass on some of the knowledge I have gained over the years in order to main the system.

#### **1.1 TOF HV and LV overview**

There are 120 trays comprising the stop-side of TOF, the start-side are the two  $upVPD^2$  detectors along the beam pipe on either side of STAR. When talking about TOF I implicitly refer to the trays, a bias on my part since most of the HV and LV goes to these. A tray is composed of 32 multi-gap resistive plate chambers (MRPC) modules and on board readout electronics, see figures 1.1 and 1.2. The HV requirement for a tray is +7 and -7 kV for the MRPC's and the LV requirement is 20 A at 4.5 V for the electronics.

<sup>&</sup>lt;sup>1</sup>It is called this as the interface is used by humans, which is slower than automated systems.  ${}^{2}$ upgraded pseudo Vertex Position Detector

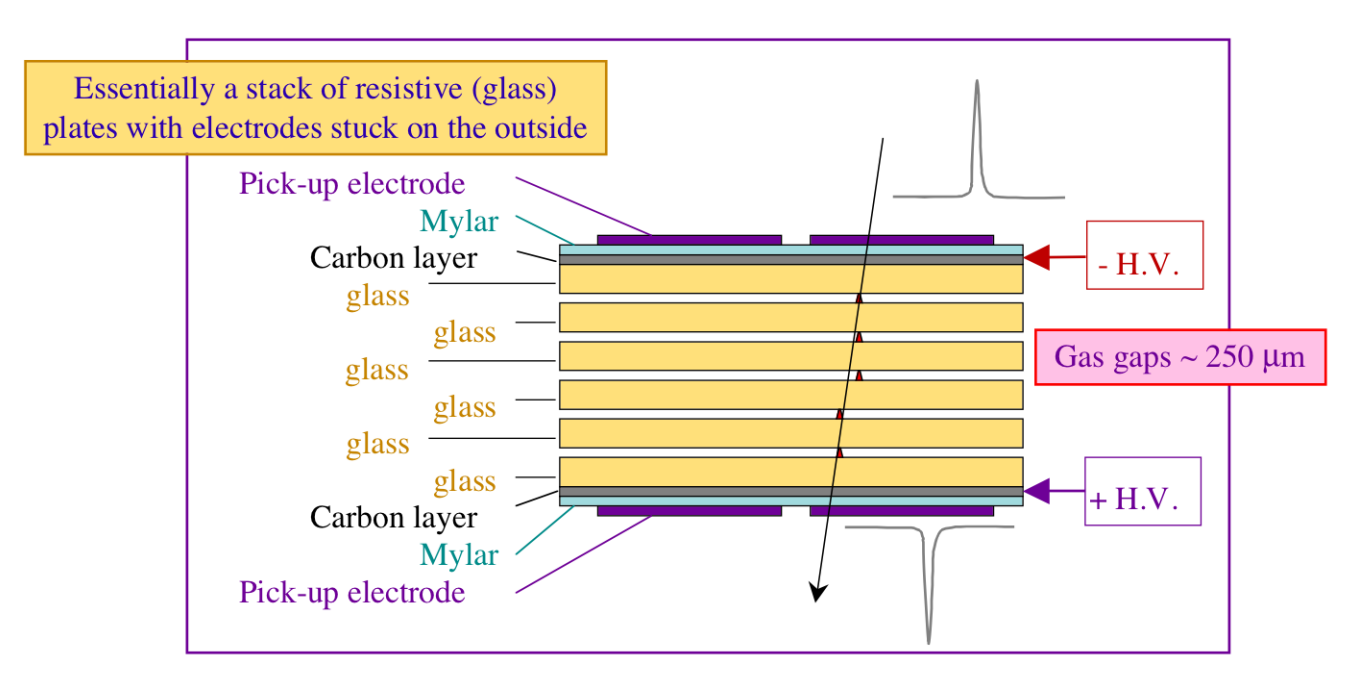

Figure 1.1: Schematic side view of a MRPC module.

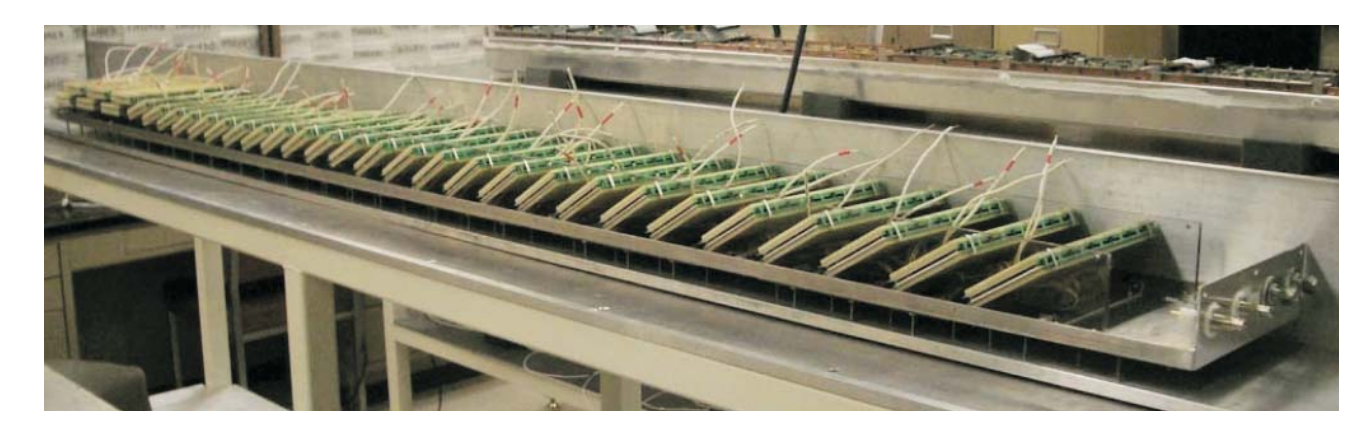

Figure 1.2: TOF tray without top cover, notice the 32 MPRC modules.

TOF is divided into an east and west side, each side having 60 trays, see figure 1.3 for a layout diagram. The tray positions<sup>3</sup> start at 1 on the west side at roughly 12 o'clock and then proceed to the east side starting with tray position 61, see figures 1.4 and 1.5. It is common to refer to a tray as being at "East 65" even though 65 implies being located on the east.

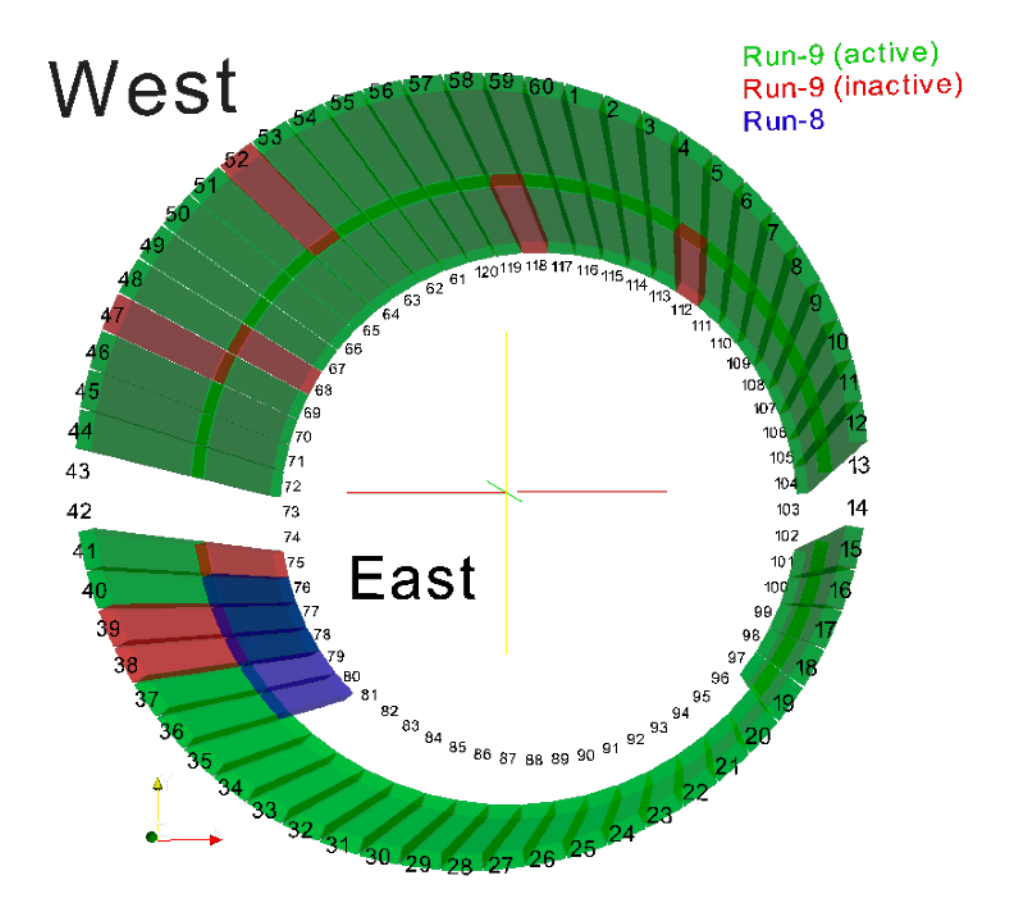

Figure 1.3: TOF tray layout for Run 7 through Run 9. The two purple trays (79 and 80) were there for Run 7.

<sup>&</sup>lt;sup>3</sup>Not the same as the tray serial number.

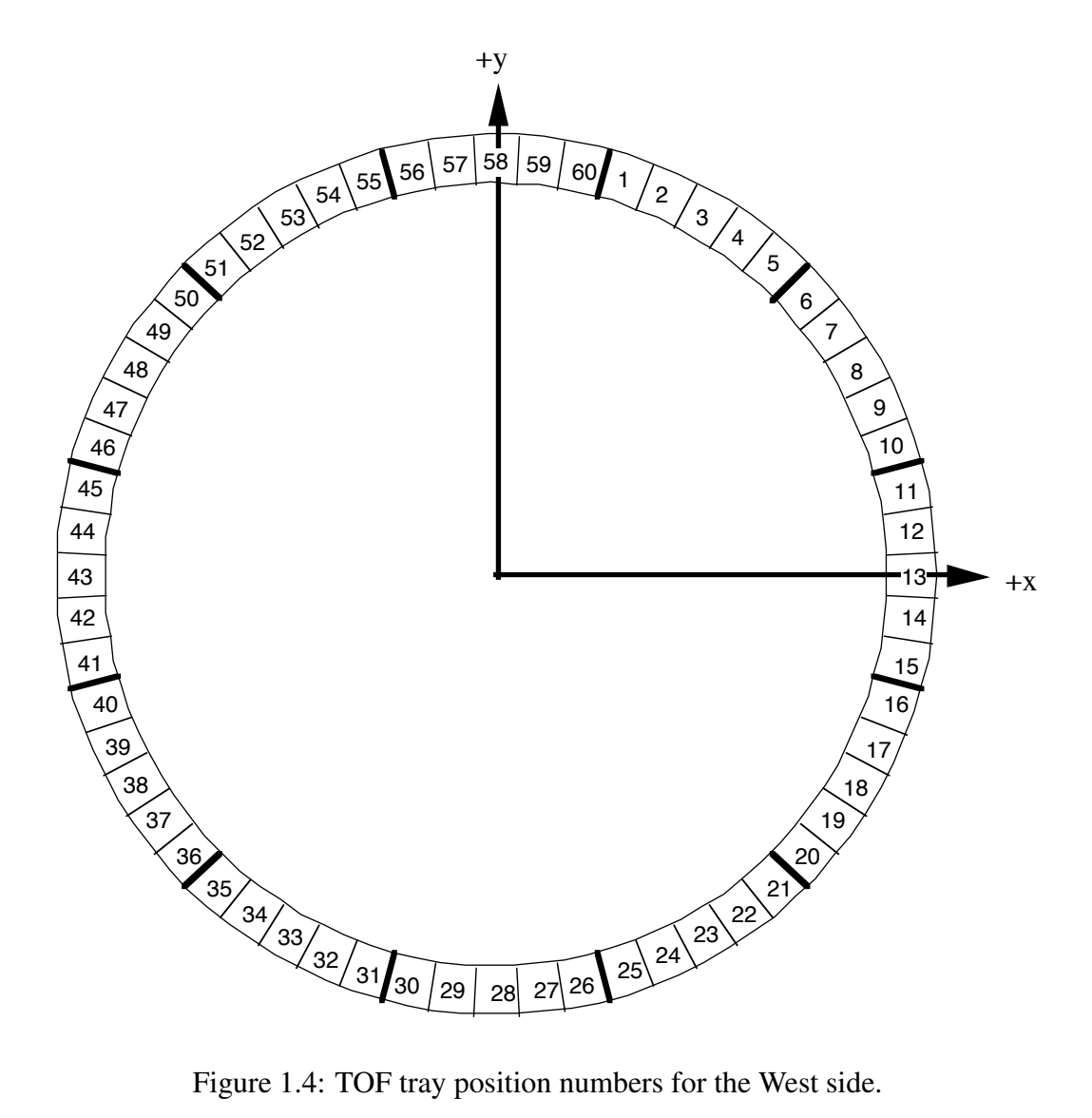

Figure 1.4: TOF tray position numbers for the West side.

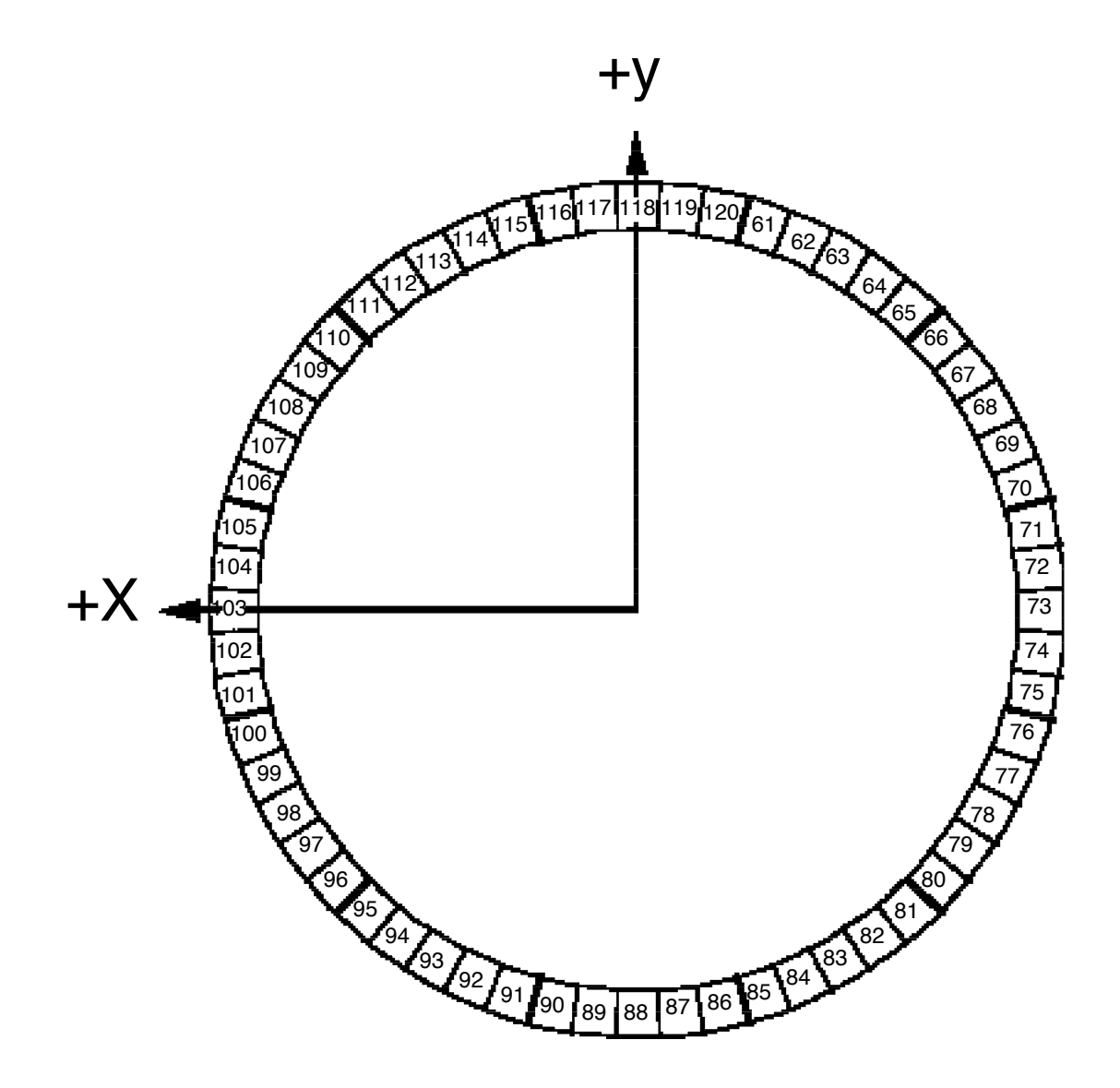

Figure 1.5: TOF tray position numbers for the East side.

There is a dedicated LV channel for each tray so that we can turn on/off individual tray electronics, meaning there are 120 channels. For the HV, the trays are powered in groups of 12 via a HV distribution box. This means there are five sectors for each side of TOF, i.e. West sector 1 through 5 and East sector 1 through 5. In total there are 20 HV channels being used to power the distribution boxes, ten per side with five positive and five negative polarity ones.

The trays electronics are read out by four THUB's: THUBNW, THUBSW, THUBNE and THUBSE. A group of 30 trays is assigned to a particular THUB. The LV requirement for a THUB is naturally different from a tray: 14.5 A at 4.2 V.

The start side of TOF (i.e. upVPD) also has LV power requirements: 3 A at -9 V and 6.8 A at 4.5 V. To my knowledge this is used to power the discriminators and electronics of the PMT's. There is a separate HV power supply for the PMT's which is not part of the system I worked on.

Table 1.1 lists the various devices powered by the supplies covered in this document, along with their HV and LV requirements.

| Device            | HV          | # of Ch         | LV                              | # of Ch |
|-------------------|-------------|-----------------|---------------------------------|---------|
| Tray              | +7 / -7  kV | 10 +ve / 10 -ve | 20 A at 4.5 V                   | 120     |
| THUB              | Ν           | Vone            | 14.5 A at 4.2 V                 | 4       |
| Start Electronics | Ν           | Vone            | 6.8 A at 4.5 V<br>3 A at –9.1 V | 2<br>1  |

Table 1.1: Summary table of LV and HV provided by the supplies covered in this document.

#### **1.2 High voltage**

The HV is provided by equipment from the italian company *CAEN*: www.caen.it. We bought two SY1527LC mainframes (one is a spare) and six A1534 HV boards (two are spares), see the next section for more detail. There are 12 HV distribution boxes (two are spares) which were designed by Vahe Ghazikhanian, built by Zak Sandler and test by me, see section 1.2.2. There are 260 "short" HV cables running from a distribution box channel to a tray input (20 are spares) and then 14 "long" cables (four are spares) which run from a HV channel to a distribution box input. These cables have a complicated story which will be covered in section 1.2.3. In short, most of them are working, but there continue to be problems with them.

#### **1.2.1** HV mainframe and boards

The CAEN mainframe is a SY1527LC which has 16 slots (0 through 15) to house various types of boards. Figure 1.6 shows a general layout of a SY1527 unit, while figure 1.7 shows the front panel for a SY1527LC.

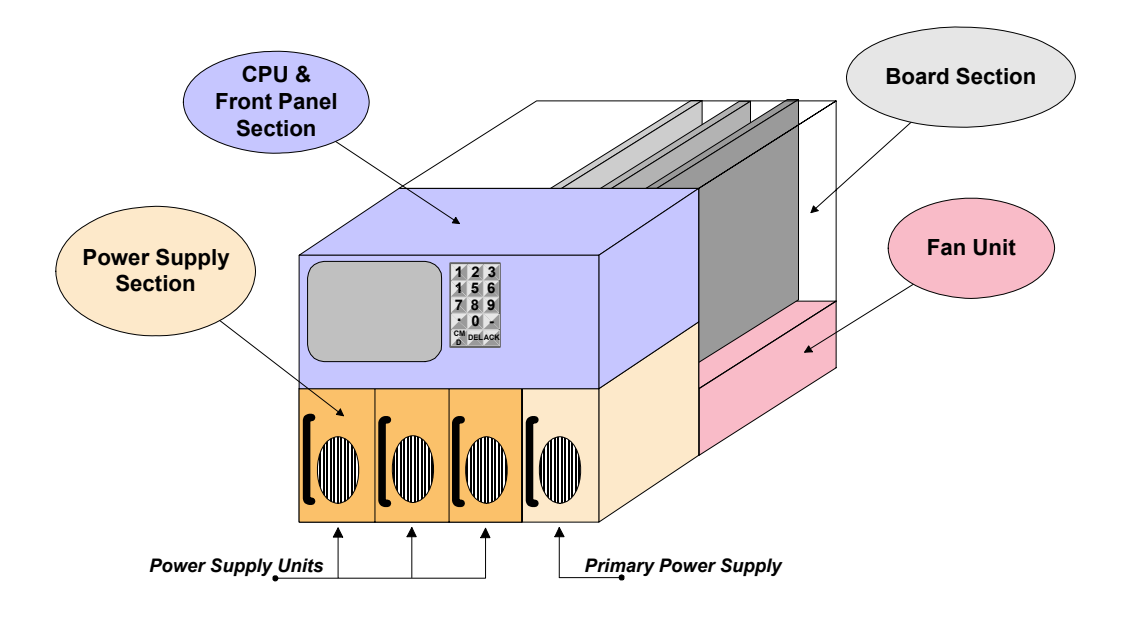

Figure 1.6: Important components of SY1527 mainframe, the LC version has no built-in display or front panel buttons.

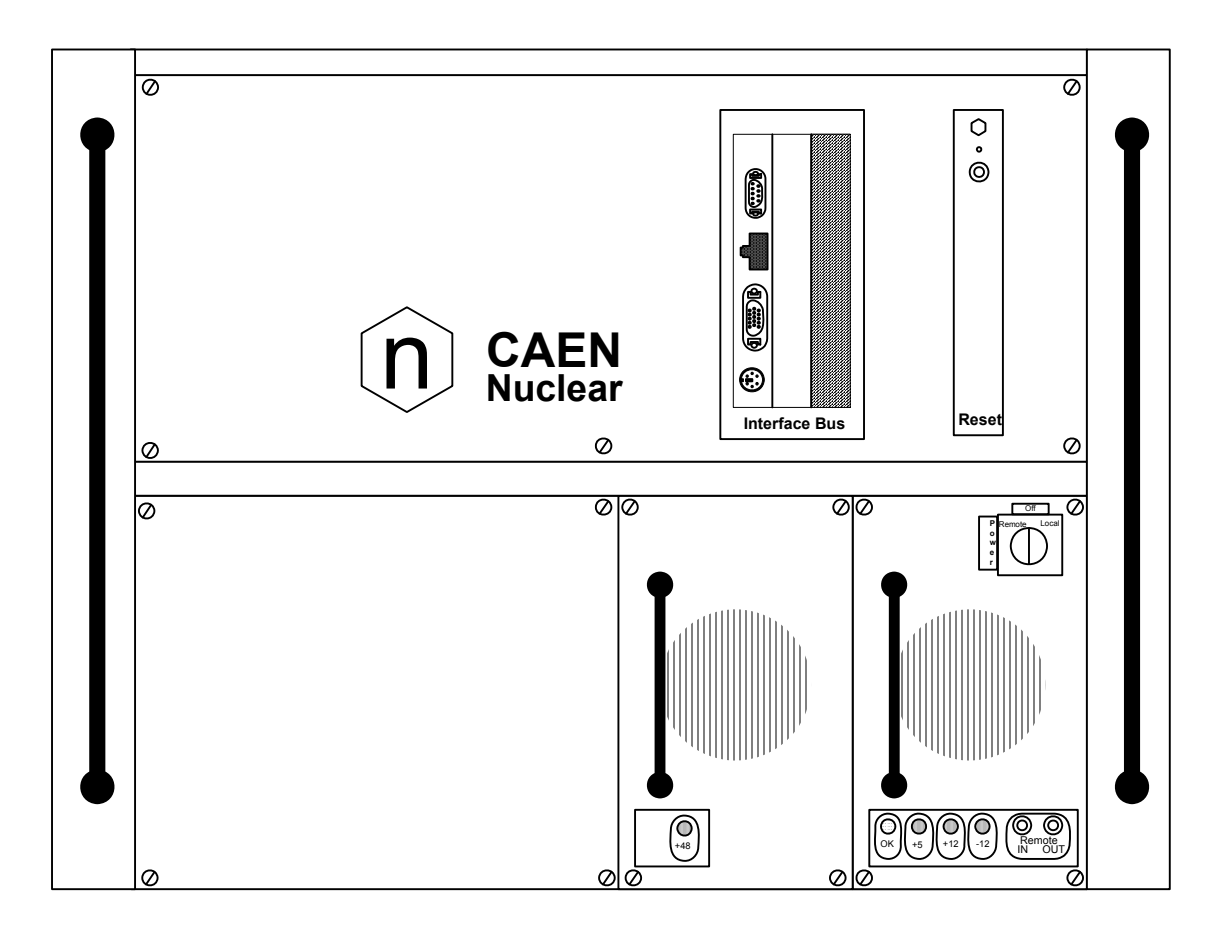

Figure 1.7: Important components of SY1527 mainframe, the LC version has no built-in display or front panel buttons.

For TOF we are using four A1534 HV boards each of which can operate up to  $8 \,\text{kV}$ . We have two negative and two positive boards to power TOF and then a spare of each polarity.

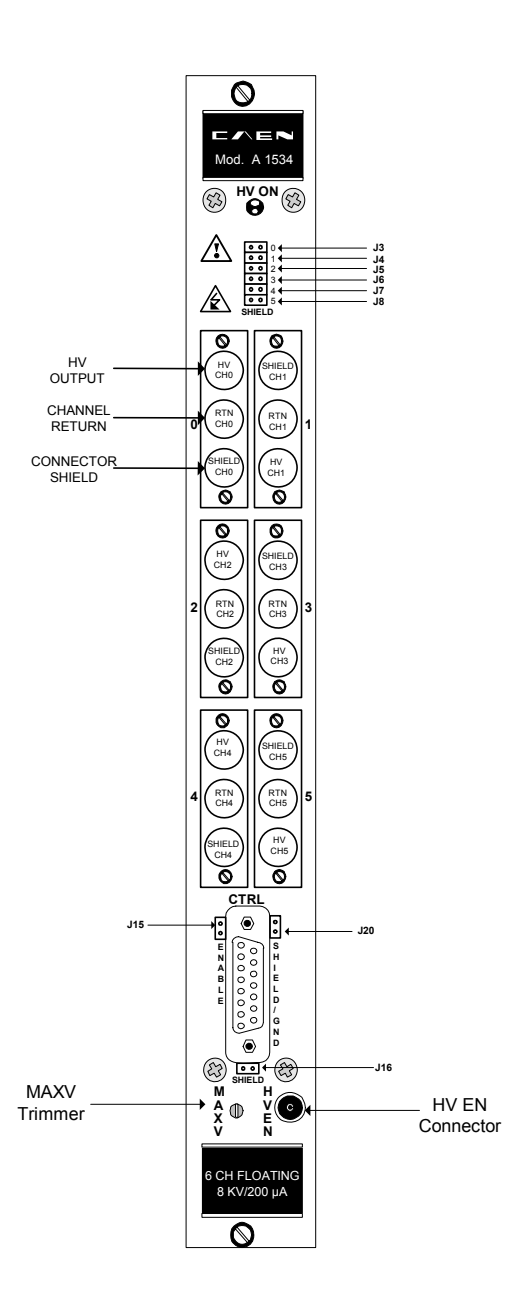

Figure 1.8: Front panel of an A1534 HV board.

- **1.2.2** HV distribution boxes
- 1.2.3 HV cables
- 1.3 LV
- 1.3.1 LV supplies
- 1.3.2 LV cables
- **1.4 NPS switches**
- 1.5 Networking
- 1.5.1 Accessing tofp

## Chapter 2

## **Control Interface**

- 2.1 Supply provided interfaces
- 2.2 LabVIEW
- 2.3 EPICS
- 2.3.1 HV IOC
- 2.3.2 LV IOC
- 2.4 EPICS add-ons
- 2.4.1 Sequencer
- 2.4.2 autosave
- 2.4.3 MEDM
- 2.4.4 Alarm Handler
- 2.4.5 Channel Archiver
- 2.5 Shell scripts

### Chapter 3

### How to

The following sections will explain in detail the steps needed for some common tasks I have encountered while working with the HV and LV for TOF. Hopefully the vast majority of issues will be covered here. All of these task assume you are already logged into the *tofp* computer and are familiar with the command line (i.e. I don't need to say "press enter to execute the command").

If all else fails I will be available for consultation, although there is a fee of one dark chocolate cake per incident.

#### **3.1** Powering up TOF from a cold start

This situation usually occurs during the summer shutdown but can also occur during an access day. Whatever the cause, here is the procedure I follow<sup>1</sup>

1. Check that no IOC's are running by typing

```
runningIOCs.sh
```

If there are any then

(a) Type

screen -ls

to get a list of the screen names for the running IOC's

<sup>&</sup>lt;sup>1</sup>You can naturally omit steps if you truly know what you are doing, but in that case I didn't need to tell you that :)

(b) Type

screen -r name

where name is gotten from the prior step.

(c) Once in the screen session either type exit or press CTRL-D to end the session.

You could have skipped step (a) if you are more familiar with the system, I naturally gave the screen's for the various IOC's meaningful names (e.g. "East2" or "THUB")

2. Ping the various supplies to see if the NPS switch for them are off or if there is a communication issue. Here is a quick reminder of the host names: *tof-hv* and *tof-lvps[0-12]*. Keep in mind that there are spare PL512's which most likely aren't installed so there should be hostnames which return no ping. You will need to be aware of which supplies should reply. An up-to-date list can be found here:

www.star.bnl.gov/public/tof/electronics/index.html,

look at the "Tray Mapping..." spreadsheet for the appropriate run.

If there is a problem, in order to determine if it is a communication or lackof-power issue you will need to telnet into the appropriate NPS unit and see if the corresponding plug is on. Here is a table for what plugs of *tofpnps* power what

| Plug | Device           |
|------|------------------|
| 1    | CAEN_HV          |
| 2    | TOFcontrolPC     |
| 3    | LV_B4_1234       |
| 4    | LV_B4_5          |
| 5    | Start-Box_Fans   |
| 6    | Barrel-THUB_Fans |
| 7    | LV_C1_1234       |
| 8    | LV_C1_5          |

Table 3.1: Devices controlled by tofpnps NPS

As a quick reminder, the PL512's powering the West and East of TOF have their own dedicated NPS units, however these units were plugged into *tofpnps* as a global interlock system. This means the LV for West and East sectors 1 through 4 are controlled by plug 3 and 7 respectively. West and East sector 5 is controlled by plug 4 and 8 respectively. You will need to know which PL512 is powering a particular sector in order to know the appropriate plug to turn on (use the afore mentioned spreadsheet for that).

Here is the plug/device table for the tofrnps unit

| Plug | Device   |
|------|----------|
| 1    | MTD      |
| 2    | THUB     |
| 3    | TOCK     |
| 4    | Not used |
| 5    | MTD2     |
| 6    | Broken   |
| 7    | Not used |
| 8    | Not used |

Table 3.2: Devices controlled by tofrnps NPS

If after telnet'ing into the NPS unit it is determined the necessary plug is on, then there is a communication issue. If possible, check to make sure it is not just a loose connection at either the supply or network switch. If that is not the case and/or you cannot trace the cables then Wayne Betts need to be contacted.

Alternatively, if the necessary plug is off you will naturally need to first turn it on. At the NPS prompt type

/on #,y

where # is the particular plug number and the , y is used to skip the confirmation question. Wait one minute before trying to ping the supply again, since there is a boot-up time for both the HV and LV supplies.

Retry pinging the supplies to make sure one is able to communicate with them. If still not, then there is a network problem. 3. There is a small possibility the last time the system was used the IOC's were exited before the channels were all turned off. If the IOC's are brought up now, those channels would be restored to their original on state—something which probably isn't desired.

In order to avoid this check the following files<sup>2</sup> to make sure all the saved values are 0, if not edit the file to make it so.

~/TOF/HV/HVCAENx527\_3.7.2/iocBoot/save\_restore\_module/ashv.sav ~/TOF/LV/LVWienerPL5xx\_2.0.6/iocBoot/save\_restore\_module/asTHUB.sav

- 4. Now that we made sure we can communicate with both the HV and LV supplies and also verified the channels won't be turned on due to a prior run state, it is time to launch the various IOC's.
  - (a) At the *tofp* prompt type

TOFHV\_IOC

to launch the HV IOC. I immediately follow this with a runningIOCs.sh check to make sure the IOC is running and then using the alias screenHVIOC in order to access the screen session and make sure everything launched fine. Stay in the screen session for a minute or two to make sure there is not a "lost/regained communication" issues. If there is, then see section 3.3 on what needs to be done.

(b) In order to launch all of the LV IOC's just type

TOFLV\_IOC

followed by a runningIOCs.sh to make sure all 11 LV IOC's are up. I then either use the screen -r to connect to the various IOC's or just use the getoutputStatus.sh shell script to check on the output status of the various supplies.

- 5. The next steps needs to be done physically at the *tofp* machine.
  - (a) At a prompt type

TOF\_Alarm

This will launch the alarm handler runtime window

 $<sup>^2 {\</sup>rm These}$  file paths assume the original folder structure is still valid, if not please adjust appropriately

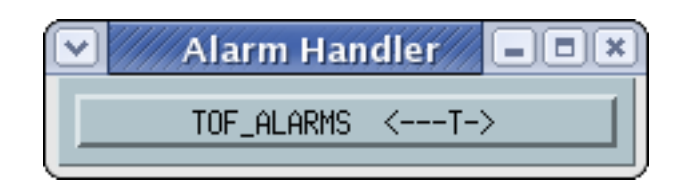

(b) Click on the window in order to open the main window

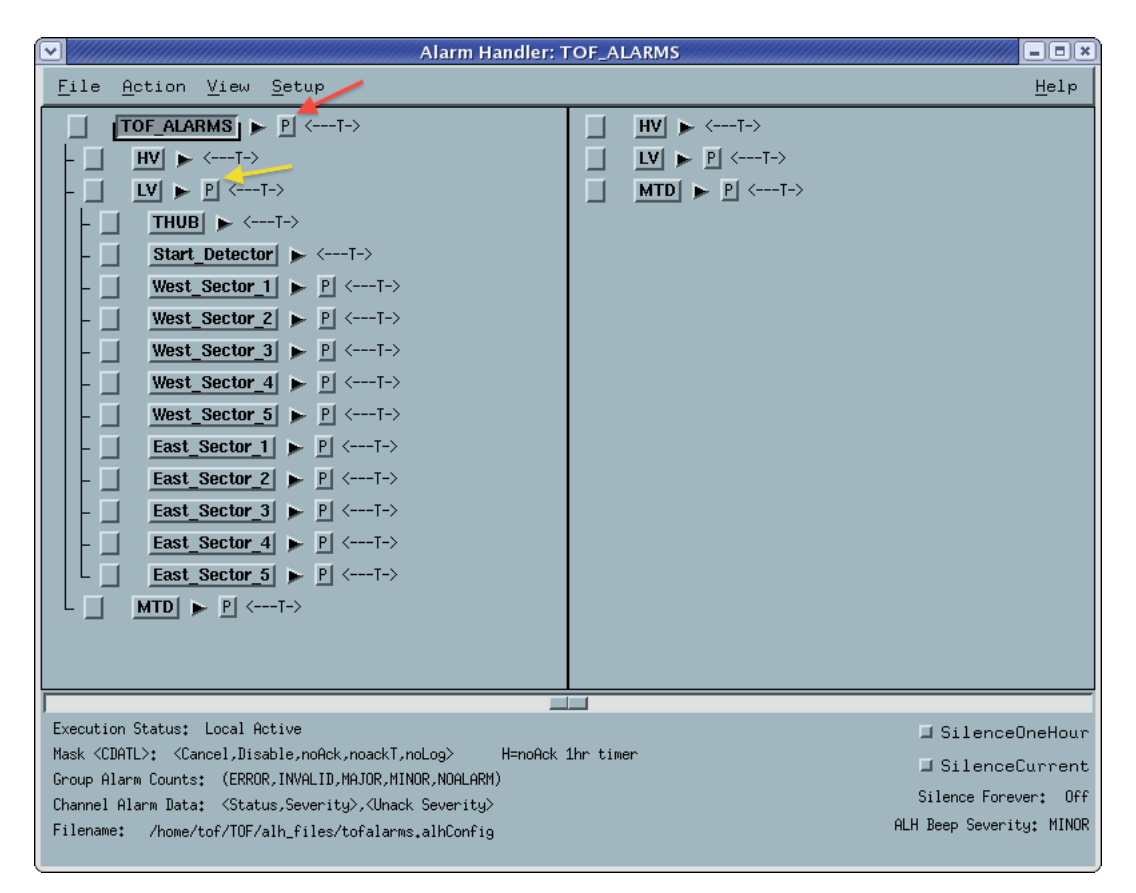

- (c) Then click on the *P* marked by the red and yellow arrows in order to open the "TOF Main GUI" and "TOF light weight LV GUI" respectively, see figures 3.1 and 3.2.
- 6. The last step is to start the custom HV logger.
  - (a) At the tofp prompt type hvlogger\_running.sh to see if the logger is already running.

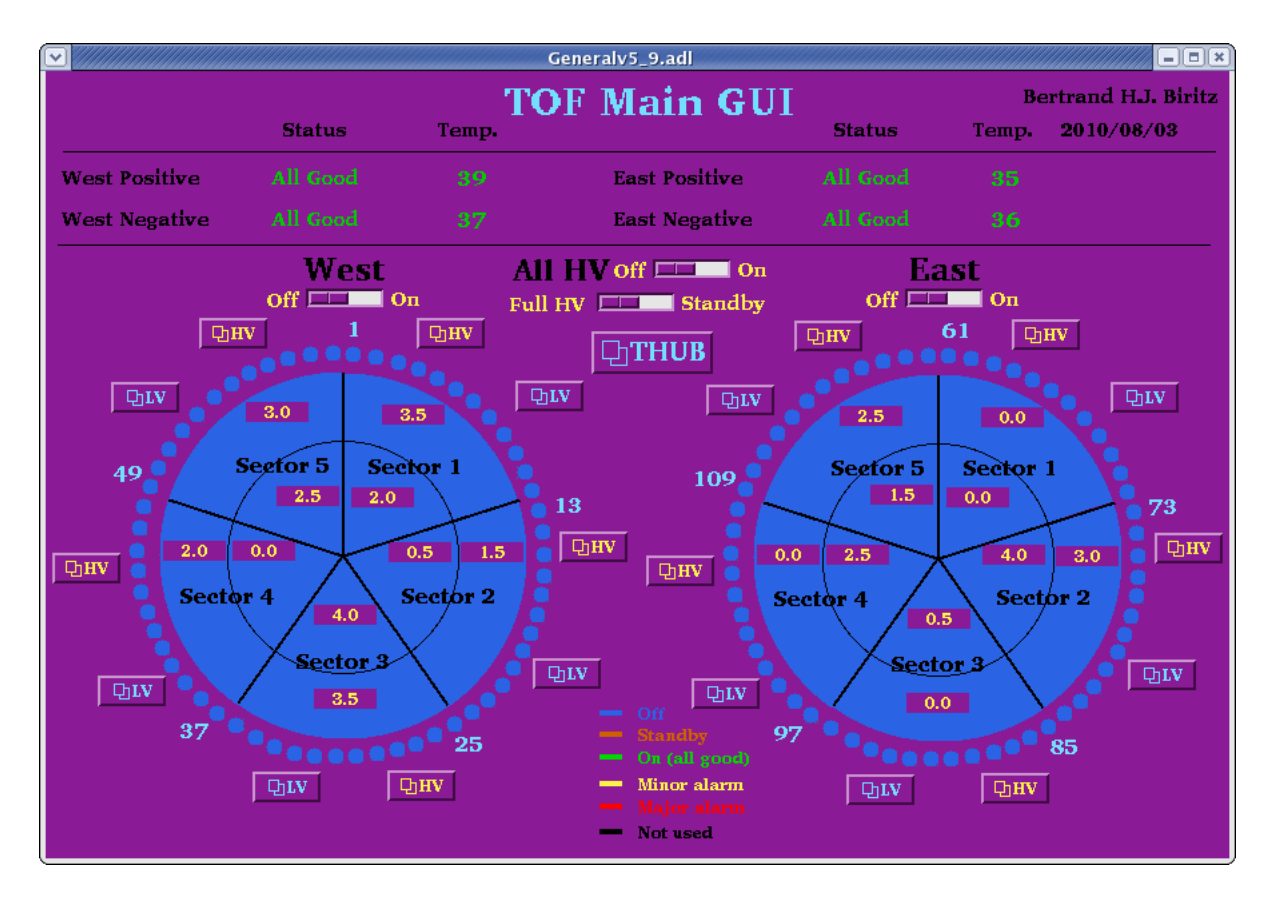

Figure 3.1: TOF Main GUI interface with both the HV and LV off.

- (b) If not, look in the file  $\sim$ /.HV\_logger.rc and delete the line stop if present.
- (c) Launch the HV logger by typing hvlogger\_start.sh and verify the logger is running by using the prior command. There should also be a log file with the present date in ~/logs.

|                         | LV_light_weight  | t_v2_6.adl    |         |         | <b>_</b> ==× |
|-------------------------|------------------|---------------|---------|---------|--------------|
| TOF light weight LV GUI |                  |               |         |         |              |
|                         | Bertrand H.J. Bi | ritz (2010/08 | 8/03)   |         |              |
|                         | Status           | Sense V       | Term. V | Current | Temp.        |
|                         |                  |               |         |         |              |
| THUB NW off =           |                  |               |         |         | 18           |
|                         |                  |               |         |         |              |
| THUB SW Off =           |                  |               |         |         | 18           |
|                         |                  |               |         |         |              |
| THUB NE off =           |                  |               |         |         | 19           |
|                         |                  |               |         |         |              |
| THUB SE off =           |                  |               |         |         | 17           |
|                         |                  |               |         |         |              |
|                         | Start D          | etector       |         |         |              |
| West + off =            |                  |               |         |         | 18           |
|                         |                  |               |         |         |              |
| Fast + Off =            |                  |               |         |         | 1.8          |
|                         |                  |               |         |         |              |
|                         |                  |               |         |         |              |
| -                       | Off off          | 0.0           |         |         | 18           |
|                         |                  |               |         |         |              |
|                         |                  |               |         |         |              |
| MTD off =               |                  |               |         |         | 18           |
|                         |                  |               |         |         |              |
| THUB NW                 | THUB SW          | THUB N        | z       | THUR SE |              |
| Trays                   | Trays            | Trays         | On 🖃    | Trays   | On 🖃         |
|                         |                  |               |         |         |              |
|                         |                  |               |         |         |              |
|                         |                  |               |         |         |              |
|                         |                  |               |         |         |              |
|                         |                  |               |         |         |              |

Figure 3.2: TOF light weight LV GUI interface with all LV off.

#### **3.2 Recovering from a power dip**

Bla

# **3.3 HV IOC lost and regained communication with** main frame

#### 3.4 Swapping a "tray" LV supply

#### 3.5 Swapping a "tray" LV channel

Now that TOF is fully installed I don't really see the need for this to arise. There are no spare channels on a "tray" PL512 and replacing the entire unit with a spare seems excessive. If one tray out of 120 is no longer operable due to bad LV it can be masked out at the relevant THUB and then dealt with during the summer shutdown.

However, just for completeness here are the steps for swapping a LV channel.

- 1. Bring down the entire LV system, including the THUB's. Keep in mind the supplies need to be adjacent to one another since the LV cables have custom lengths.
- 2. Turn off the LV IOC's of the two supplies the cable swap will be done with. Use the tray map spreadsheet located here:

www.star.bnl.gov/public/tof/electronics/index.html,

The relevant *screen* names are *West1-5* and *East1-5*. At the *tofp* prompt type screen -r and the appropriate name (e.g. screen -r West1). Once at the IOC prompt either type exit or just press CTRL+D to quit the IOC and terminate the screen session.

There will be alarms coming from the alarm handler and also the GUI interface will have white indicators. Either close both interfaces or just ignore those particular warnings. 3. Next we want to turn off the NPS switches for the two supplies. This requires logging into the interlocked NPS units<sup>3</sup>. At the *tofp* prompt ssh into *daqman* using the *operator* account. Once there telnet either into *tofnps1* (rack 1B4) or *tofnps2* (rack 1C1) depending upon which PL512's you are wanting to turn off, see the following tables<sup>4</sup>

| Plug | Device    |
|------|-----------|
| 1    | tof-lvps3 |
| 2    | tof-lvps8 |
| 3    | tof-lvps9 |
| 4    | tof-lvps0 |
| 5    | tof-lvps2 |
| 6    | Not used  |
| 7    | Not used  |
| 8    | Not used  |

Table 3.3: Devices controlled by tofnps1 NPS in 1B4

| Plug | Device     |
|------|------------|
| 1    | tof-lvps7  |
| 2    | tof-lvps4  |
| 3    | tof-lvps6  |
| 4    | tof-lvps5  |
| 5    | tof-lvps11 |
| 6    | Not used   |
| 7    | Not used   |
| 8    | Not used   |

Table 3.4: Devices controlled by tofnps2 NPS in 1C1

At the telnet prompt for the appropriate NPS type

/off plug\_#,y

<sup>&</sup>lt;sup>3</sup>One could use the *tofrnps* or *tofpnps* to turn off the entire system, but why go so far and it is also good practice

<sup>&</sup>lt;sup>4</sup>The names of the supplies listed were valid at the end of August 2010, it might not be anymore so check with someone who knows

in order to turn off the supply.

- 4. Now that the power is off have STSG swap the relevant cables.
- 5. Using the same procedure as before, restore power to the two supplies where you turned off the NPS switch.
- 6. One needs to update the GUI interface with the new channel mapping. Specifically the PV name associated with the on-screen LV tray dot needs updating. The relevant files are

~/TOF/HV/HV\_MEDM/Generalv5\_9.adl ~/TOF/LV/LV\_MEDM/LV\_light\_weight\_v2\_6.adl

Say one has swapped the LV cables of tray 1 with tray 16, the relevant PV's would be *TOF:LV:West:1:U0* and *TOF:LV:West:2:U3*—which you can ascertain from the tray map spreadsheet. In the above two files one needs to swap the occurrences of these PV's. There are five place per PV which need updating. The first four can be easily edited by using a search/replace command, they have an additional field at the end: *ChannelStatus*, *Current.STAT*, *ChannelStatus* and *DisableChannel* (yes, there are two *ChannelStatus*). The fifth is inside of the "related display" button which launches the file *LVChannelStatus\_v2\_1.adl*. One needs to manually update the values of *Sector* and *Channel*.

- 7. Relaunch the LV IOC's by typing startWest#IOC or startEast#IOC at the tofp prompt and also bring back the GUI interfaces if they were closed. Verify that there are no white indicators on the displays, else there is a typo in the prior step.
- 8. Initialize the THUB's and then bring up the relevant THUB group. Power cycle the tray to make sure the mapping has been updated correctly.

#### **3.6** Swapping the "THUB" LV supply

#### 3.7 Swapping a "THUB" LV channel

#### 3.8 "Swapping" a HV channel

Each A1534 HV board has six channels of which only five are being used to power TOF. This means there is one spare channel per board—ideally it should be channel 0. Here are the steps necessary in using a different channel to power a sector.

- 1. Bring down the HV for all sectors and wait a couple of minutes until the voltage reading on the channels is less than 100 V.
- 2. At the *tofp* prompt type screenHVIOC in order to access the screen session of the HV IOC. Once there either type exit or press *CTRL+D* to shut down the IOC and terminate the *screen* session.

This will cause the HV information in the main GUI interface to be replaced by white boxes and also the alarm handler to give connection warnings. Either close both interfaces or just disregard it.

- 3. At the HV main frame turn the front panel turn-key to the OFF position.
- 4. To disconnect the supply from the main power do one of the following:
  - (a) Standing at rear of the main frame, flip the switch at the bottom left.
  - (b) At the *tofp* prompt telnet into *tofpnps* and then turn off plug 1 (/off 1, y).
- 5. Have STSG disconnect the long HV cable (Ciro calls it a "feeder cable") from the defective channel to the good one.
- 6. The HV IOC configuration file needs to be updated. With your favorite text editor open the file save\_restore\_hv.cmd located in ~/TOF/HV/HVCAENx527\_3.7.2/iocBoot/save\_restore\_module/ and update the appropriate Slot and Ch to correspond to the new layout.

- 7. Restore power to the main frame, remembering to have the front panel turnkey in the *Local* position.
- 8. Relaunch the HV IOC by typing TOFHV\_IOC at the *tofp* prompt. I immediately follow this with a runningIOCs.sh check to make sure the IOC is running and then using the alias screenHVIOC in order to access the screen session and make sure everything launched fine. Stay in the screen session for a minute or two to make sure there is not a "lost/regained communication" issues. If there is, then see section 3.3 on what needs to be done. Also, if there were any typographical errors made when modifying the configuration file one would notice it here.
- 9. Relaunch the GUI and alarm handler interface if they were closed and then exercise the system to make sure everything is functioning properly.

#### 3.9 Tracking down bad channels

#### **3.10** Swapping a HV board

As explained in section 1.2.1, TOF uses four A1534 HV boards for normal operations and has two spares. Before I left, both of these spares were to be used for powering the MTD for Run 11. Once the MTD progresses past the design test stage my guess is they will acquire their own power supply and TOF will have two spare boards once more. Here are the steps required to replace a defective board with another one.

- 1. Bring down the HV for all sectors and wait a couple of minutes until the voltage reading on the channels is less than 100 V.
- 2. At the *tofp* prompt type screenHVIOC in order to access the screen session of the HV IOC. Once there either type exit or press *CTRL+D* to shut down the IOC and terminate the *screen* session.

This will cause the HV information in the main GUI interface to be replaced by white boxes and also the alarm handler to give connection warnings. Either close both interfaces or just disregard it.

- 3. At the HV main frame turn the front panel turn-key to the OFF position.
- 4. To disconnect the supply from the main power do one of the following:

- (a) Standing at rear of the main frame, flip the switch at the bottom left.
- (b) At the *tofp* prompt telnet into *tofpnps* and then turn off plug 1 (/off 1, y).
- 5. Have STSG replace the defective board, remembering the 50  $\Omega$  LEMO terminator needed at the bottom of the board.
- 6. In case the board couldn't be put into the same slot or one of the channels is already defective, then the HV IOC configuration file needs to be updated. With your favorite text editor open the file *save\_restore\_hv.cmd* located in ~/TOF/HV/HVCAENx527\_3.7.2/iocBoot/save\_restore\_module/ and update the appropriate *Slot* and *Ch* to correspond to the new layout.
- 7. Restore power to the main frame, remembering to have the front panel turnkey in the *Local* position.
- 8. Check to make sure the hardware limit for the maximum voltage has been set beyond 8 kV. Type telnet\_caen at the *tofp* prompt in order to access the telnet interface. Once logged in press the down arrow in order access the menu item *CHANNELS* under *MAIN*. Press return and then use the right arrow key to scroll the display until you see the *HVMax* column. If it isn't beyond 8 kV then have STSG turn the front panel screw.
- 9. Relaunch the HV IOC by typing TOFHV\_IOC at the *tofp* prompt. I immediately follow this with a runningIOCs.sh check to make sure the IOC is running and then using the alias screenHVIOC in order to access the screen session and make sure everything launched fine. Stay in the screen session for a minute or two to make sure there is not a "lost/regained communication" issues. If there is, then see section 3.3 on what needs to be done. Also, if there were any typographical errors made when modifying the configuration file one would notice it here.
- 10. Relaunch the GUI and alarm handler interface if they were closed and then exercise the system to make sure everything is functioning properly.

#### 3.11 Sending a HV board to CAEN

When we purchased the boards in 2007 and 2009 they came with a one year warranty. STSG tried to repair defective boards during the summer shutdown of 2010 to no avail sadly. There apparently is a general STAR budget for repairing equipment. Ciro and/or Tim will know how to take care of it. To help out STSG I filled out CAEN's "product return form" and just emailed them the copy which needed to be included with the shipment.

1. Have STSG remove the board from the HV main frame. Follow the procedure in prior section for accomplishing this safely.

We kept the original packaging material, in particular the custom foam padding, so this should be used once more to ensure safe transport.

- 2. Go to the main page www.caen.it and click on the *Electronic Instrumentation* link.
- 3. On that page click on the *Support* link and then look for the *Product Return Form* link—at the time of writing this document it was located at the right hand side of the page.
- 4. A new window will appear with various fields which need to be filled out. The board serial number is located on the front panel at the bottom.

## Appendix A

## **HV equipment**

| hostname   | I.P. address   |
|------------|----------------|
| tof-hv     | 130.199.60.8   |
| tof-lvps0  | 130.199.60.87  |
| tof-lvps1  | 130.199.60.65  |
| tof-lvps2  | 130.199.60.72  |
| tof-lvps3  | 130.199.60.99  |
| tof-lvps4  | 130.199.60.107 |
| tof-lvps5  | 130.199.60.108 |
| tof-lpvs6  | 130.199.60.109 |
| tof-lvps7  | 130.199.60.110 |
| tof-lvps8  | 130.199.60.111 |
| tof-lvps9  | 130.199.60.112 |
| tof-lvps10 | 130.199.60.113 |
| tof-lvps11 | 130.199.60.129 |
| tof-lvps12 | 130.199.60.135 |

## **Appendix B**

## LV equipment

| hostname   | I.P. address   |
|------------|----------------|
| tof-hv     | 130.199.60.8   |
| tof-lvps0  | 130.199.60.87  |
| tof-lvps1  | 130.199.60.65  |
| tof-lvps2  | 130.199.60.72  |
| tof-lvps3  | 130.199.60.99  |
| tof-lvps4  | 130.199.60.107 |
| tof-lvps5  | 130.199.60.108 |
| tof-lpvs6  | 130.199.60.109 |
| tof-lvps7  | 130.199.60.110 |
| tof-lvps8  | 130.199.60.111 |
| tof-lvps9  | 130.199.60.112 |
| tof-lvps10 | 130.199.60.113 |
| tof-lvps11 | 130.199.60.129 |
| tof-lvps12 | 130.199.60.135 |

## **Appendix C**

## Who's who

- 1. Geary Eppley
- 2. Bill Llope
- 3. Bill Christie
- 4. Lijuan Ruan
- 5. Yury Gorbunov
- 6. Wayne Betts
- 7. Jo Schambach
- 8. Frank Geurts
- 9. Bob Soja
- 10. Ciro D'Agostino Head of the STSG electronics group,
- 11. Tim Camarda